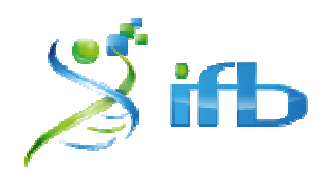

#### Free Academic Cloud Ressource for Bioinformatics

#### Why use Genostack?

- Free access to a private cloud instance for research experiments (NOT production systems)
- · Access to an easy-to-use web interface for simplicity
- · Root access to your instances using SSH authentification

#### Genostack's features

- HTTP & HTTPS access to your instance
- · One private project for each user
- CentOS, Debian, Ubuntu and Fedora images ready for use
- Volume storage available
- · Complete freedom to modify, save and share your own images

### http://www.genouest.org/outils/genostack/getting-started.html

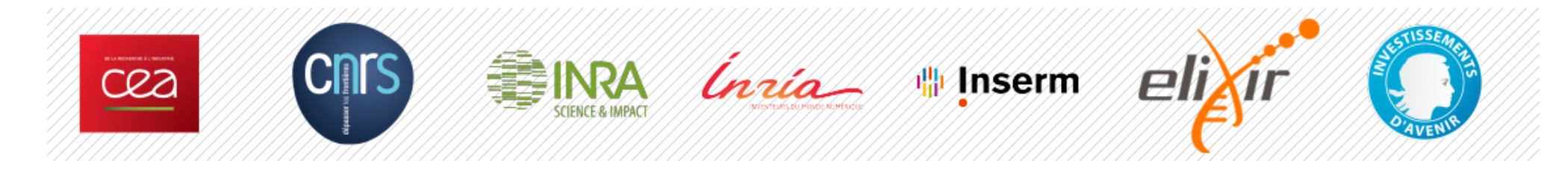

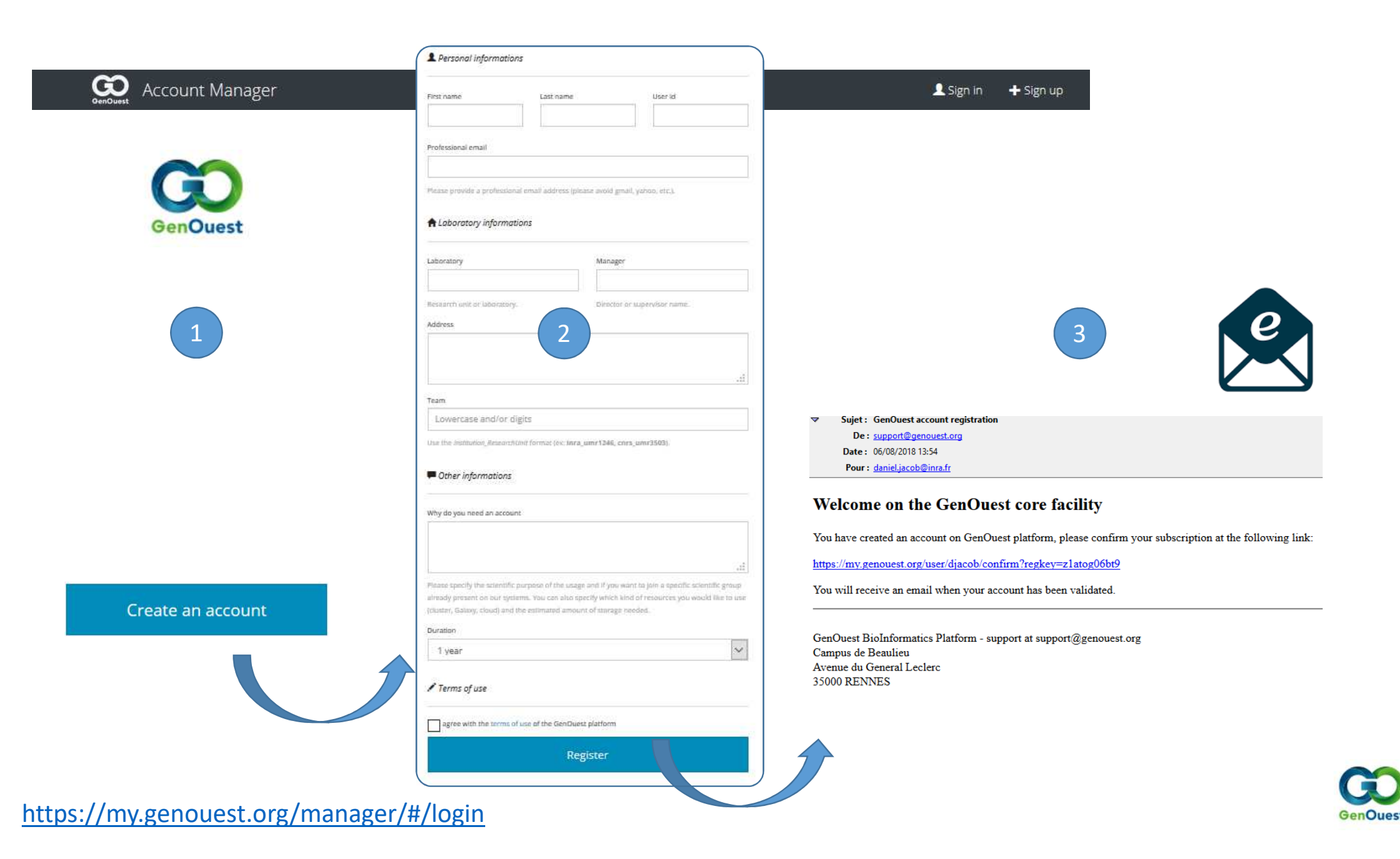

Free Academic Cloud Ressource for Bioinformatics

| Account Manager                                       |                                                                       | . <b>.II</b> Usage → | TP reservations | L My profile     | 🚔 My projects | ළු Logout       |
|-------------------------------------------------------|-----------------------------------------------------------------------|----------------------|-----------------|------------------|---------------|-----------------|
| https://my.genouest.org/ma                            | nager/#/login                                                         | h                    | ttps://my       | .genoue          | est.org/n     | nanager/#/user, |
| GenOuest<br>Sign in to access your account<br>User id | <b>djacob X</b> - Expires:<br>Support available at support@genouest.c | rg                   |                 | Extend validity  |               |                 |
| Password                                              | Information                                                           |                      | AL              | Ithentication    |               |                 |
|                                                       |                                                                       |                      | Но              | ome directory    |               |                 |
| Sign in                                               |                                                                       |                      | SS              | H keys           |               |                 |
| Lost your password? RESET                             |                                                                       |                      | Up              | odate password   |               |                 |
|                                                       | History                                                               |                      | Ad              | d public SSH key | ,             |                 |
|                                                       |                                                                       |                      |                 | tabases          |               |                 |

*IMPORTANT: if you don't add your public key in the OpenStack interface, you won't be able to access to your instance with the SSH protocol.* 

To access your instance, you first need to connect to the Genouest frontend at openstack.genouest.org. From there, you can access your instance.

http://www.genouest.org/outils/genostack/ssh-config.html

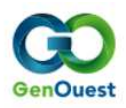

Free Academic Cloud Ressource for Bioinformatics

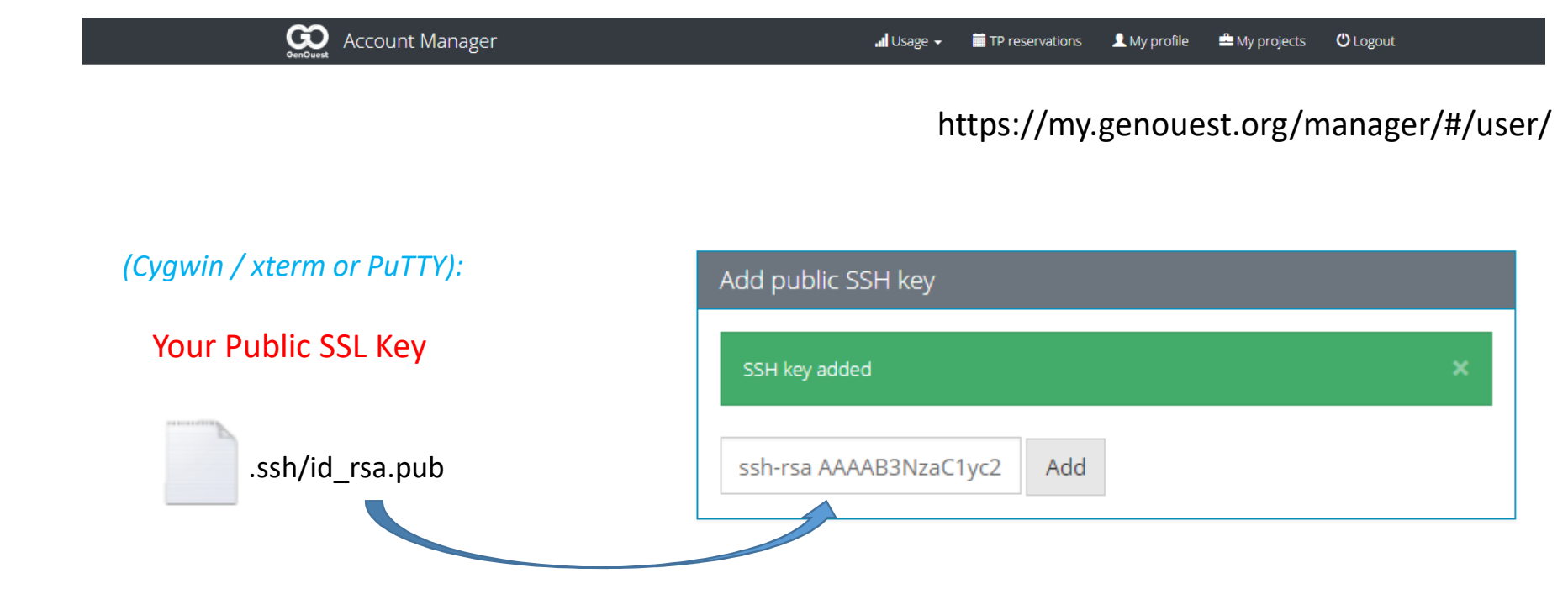

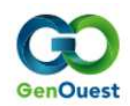

Free Academic Cloud Ressource for Bioinformatics

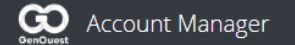

🚛 Usage 🗸 💼 TP reservations 💄 My profile 🚔 My projects 🕐 Logout

https://my.genouest.org/manager/#/user/

| Update password  |                  |  |
|------------------|------------------|--|
| Password updated |                  |  |
| New password     | Confirm password |  |
| Change password  |                  |  |

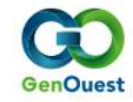

Free Academic Cloud Ressource for Bioinformatics

#### Genostack web interface <a href="https://genostack.genouest.org/dashboard/auth/login/?next=/dashboard/">https://genostack.genouest.org/dashboard/auth/login/?next=/dashboard/</a>

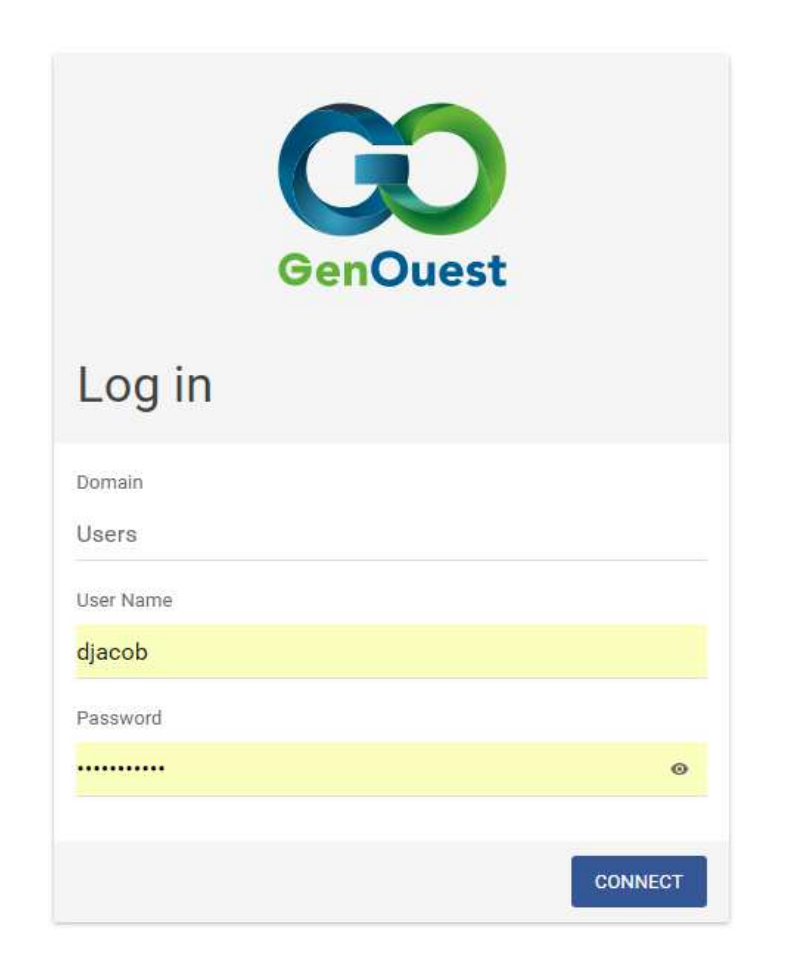

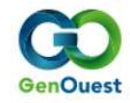

## 🔁 openstack

Instances

Images

**Key Pairs** 

🗉 Users 🔳 djacob 🔸

## Genostack

Free Academic Cloud Ressource for Bioinformatics

# Key Pairs

| Project   |                   |                                                 |   |                   |                   |                  |
|-----------|-------------------|-------------------------------------------------|---|-------------------|-------------------|------------------|
|           |                   | Filter                                          | ٩ | + CREATE KEY PAIR | 1 IMPORT KEY PAIR | DELETE KEY PAIRS |
| ALLACCESS | Displaying 1 item |                                                 |   |                   |                   |                  |
| Compute   | Key Pair Name     | Fingerprint                                     |   |                   |                   | Actions          |
| Overview  | npflow            | 6c:bf:89:56:fd:25:40:05:f4:7b:ba:af:9c:a6:f6:b9 |   |                   |                   | DELETE KEY PAIR  |

# **Key Pair Details**

#### npflow Name 6c:bf:89:56:fd:25:40:05:f4:7b:ba:af:9c:a6:f6:b9 Fingerprint Created Aug. 7, 2018, 9:31 a.m. dc8e832181f47fb1208871074b20d25c2d1fa327400d93dc57287a90860df6a7 User ID Public Key ssh-rsa AAAAB3NzaC1vc2EAAAABIwAAAaEAn7S0IPKGdcpO9aoRYVrZp8XCJ+WtxG8PIYNB5c86zlXctBzUl/idav5us+RlPzaeCpOmG6phaVrXln1POa5/nkiMedGCCNDUYVeaE70c7a47SihYt7+ nrl4vu IWS/1+T9 hxAb2 VtNKkyKE V8nSh E6glYdBY .ssh/id\_rsa.pub K5XICokmixacuvackeyzuugaohq4maryPebbue+oxseucteashehetzyiokk7kuomikbuuywximopqsukqqjppsweugakiqhzu/obz/niv+oss+pak+iwcxwgwmyo/ceruea+rqz5FwrjYmEOs=

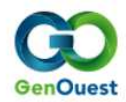

# 🧰 openstack

≡ Users ∎ djacob -

## Genostack

Free Academic Cloud Ressource for Bioinformatics

Project

## Security Groups

| API Access       | Name      | Security Group ID            |             |             | Description            | Actions               |
|------------------|-----------|------------------------------|-------------|-------------|------------------------|-----------------------|
| Compute          | default   | d3a0e014-2663-4c5b-887c-bb06 | 5d6bc9fcd   |             | Default security group | MANAGE RULES          |
|                  |           |                              |             |             |                        |                       |
| Volumes          | Direction | Ether Type                   | IP Protocol | Port Range  | Remote IP Prefix       | Remote Security Group |
| Network          | Ingress   | IPv4                         | Any         | Any         | -                      | default               |
| incluoix         | Egress    | IPv4                         | Any         | Any         | 0.0.0.0/0              | -                     |
| Network Topology | Egress    | IPv6                         | Any         | Any         | ::/0                   | -                     |
| Networks         | Ingress   | IPv6                         | Any         | Any         | -                      | default               |
| Security Groups  | Ingress   | IPv4                         | ТСР         | 22 (SSH)    | 0.0.0.0/0              | -                     |
|                  | Ingress   | IPv4                         | ТСР         | 80 (HTTP)   | 0.0.0.0/0              | -                     |
|                  | Ingress   | IPv4                         | TCP         | 443 (HTTPS) | 0.0.0/0                | -                     |

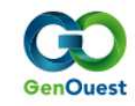

| 🔁 openstack | ≡ Users ∎ djacob <del>-</del> |                       |
|-------------|-------------------------------|-----------------------|
| Project     |                               |                       |
| API Access  |                               |                       |
| Compute     | (                             | Creating an instance  |
| Overview    |                               | <b>U</b>              |
| Instances   |                               | Method 1 :            |
| Images      | from                          |                       |
| Key Pairs   | ITOM                          | a INIVIRPLOCFIOW IMag |
|             |                               | in VDI format         |

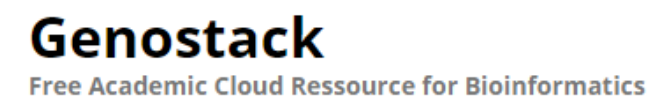

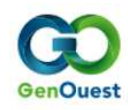

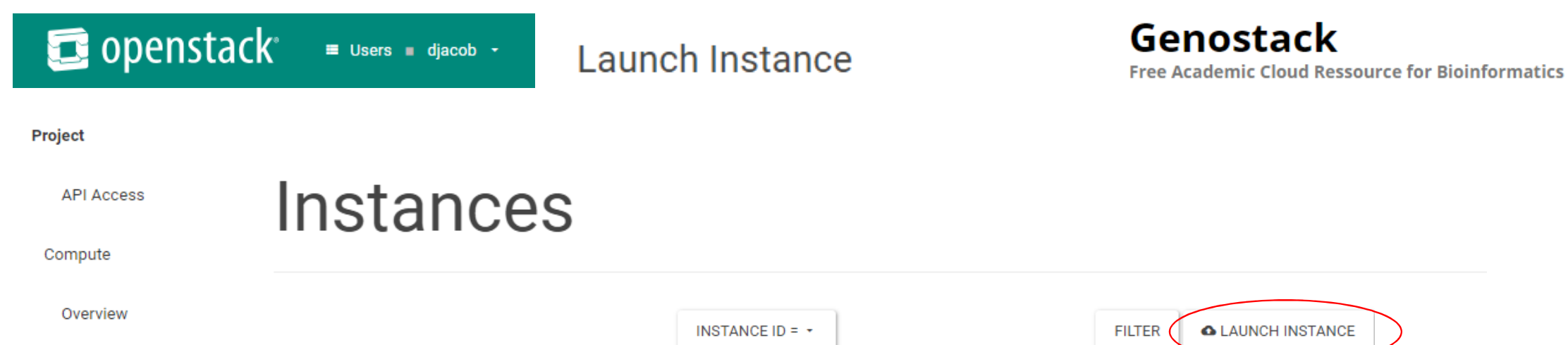

Flavor

Key Pair

Status

**Availability Zone** 

Task

Power State

IP Address

| 1000 | 10  | 100 | $\sim$ | 0 | - |
|------|-----|-----|--------|---|---|
| 1112 | 510 |     |        | e | - |
|      |     |     | -      | ~ | ~ |

Instance Name

Image Name

Images

Key Pairs

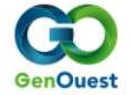

Time since created

Actions

## 🥃 openstack

≡ Users 🔳 djacob 👻

(1)

## Launch Instance

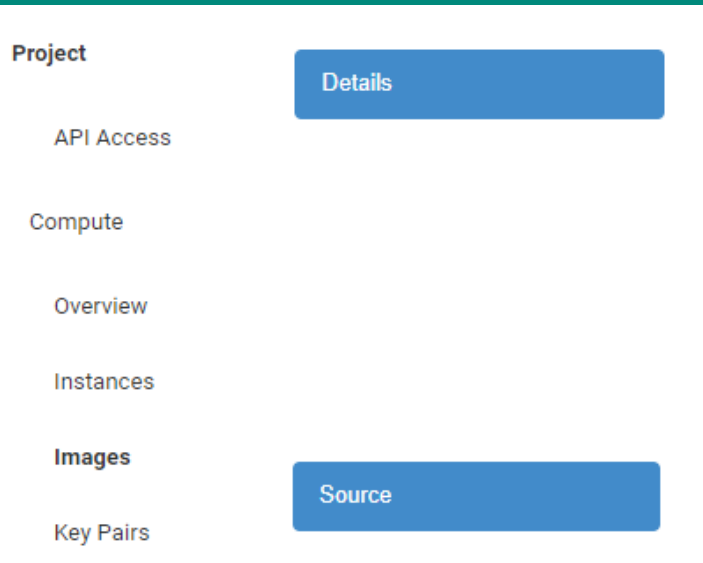

| npflow2           |  |
|-------------------|--|
| Availability Zone |  |
| nova              |  |
| Count *           |  |
| 1                 |  |

## Genostack

Total Instances

Free Academic Cloud Ressource for Bioinformatics

GenOuest

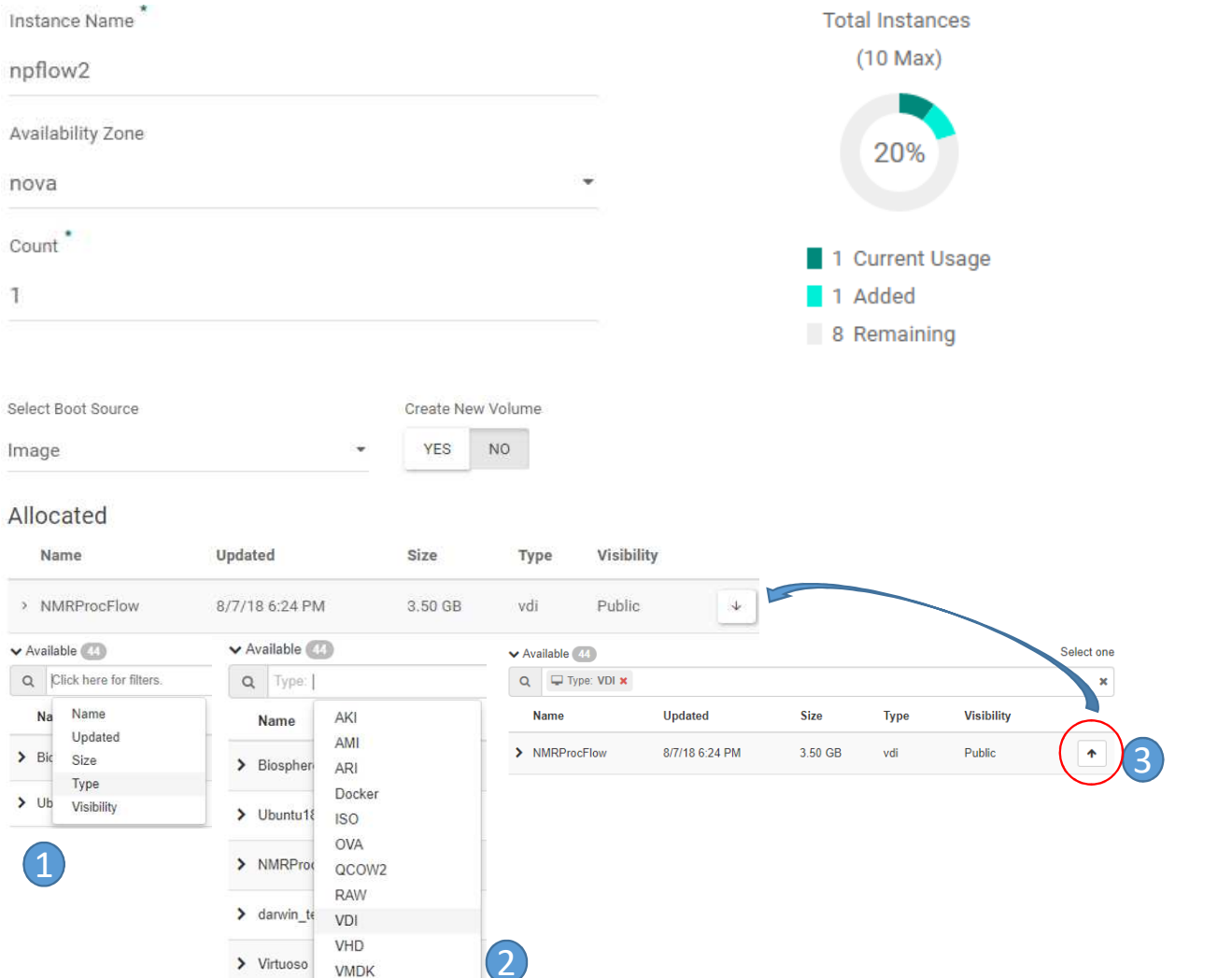

# 🧧 openstack

≡ Users ∎ djacob •

## Launch Instance

## Genostack

Free Academic Cloud Ressource for Bioinformatics

#### Project

| API Access | Flavor          | Allocated                                                 |       |             |                  |                  |                |        |   |  |  |  |
|------------|-----------------|-----------------------------------------------------------|-------|-------------|------------------|------------------|----------------|--------|---|--|--|--|
|            |                 | Name                                                      | VCPUS | RAM         | Total Disk       | Root Disk        | Ephemeral Disk | Public |   |  |  |  |
| Compute    |                 | > m1.large                                                | 4     | 8 GB        | 20 GB            | 20 GB            | 0 GB           | Yes    | 4 |  |  |  |
| Overview   |                 |                                                           |       |             |                  |                  |                |        |   |  |  |  |
| Instances  | Security Groups | <ul> <li>Allocated 1</li> <li>Name Description</li> </ul> |       |             |                  |                  |                |        |   |  |  |  |
| Images     |                 | > default                                                 |       | Def         | ault security gr | oup              |                |        | + |  |  |  |
| Key Pairs  |                 |                                                           |       |             |                  |                  |                |        |   |  |  |  |
|            | Key Pair        | Allocated                                                 |       |             |                  |                  |                |        |   |  |  |  |
|            |                 | Displaying 1 ite                                          | m     |             |                  |                  |                |        |   |  |  |  |
|            |                 | Name                                                      | Fing  | erprint     |                  |                  |                |        |   |  |  |  |
|            |                 | > npflow                                                  | 6c:bt | :89:56:fd:2 | 25:40:05:f4:7b:b | a:af:9c:a6:f6:b9 |                |        | 4 |  |  |  |

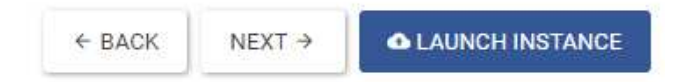

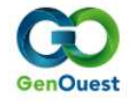

| 🔁 opens               | stac | <b>K</b> ° ≡ Use | ers ∎ djacob - |                 |          |          |        |   |            |          |          | Ge          | enosta<br>Academic Clo | <b>ck</b><br>ud Ress | ource for Bioi | nformatics |
|-----------------------|------|------------------|----------------|-----------------|----------|----------|--------|---|------------|----------|----------|-------------|------------------------|----------------------|----------------|------------|
| Project<br>API Access | lr   | nstar            | nces           |                 |          |          |        |   |            |          |          |             |                        |                      |                |            |
| Compute               |      |                  |                | INSTANC         | EID = +  |          |        |   |            | FILTER   | ▲ LAUNG  | CH INSTANCE | DELETE INST            | ANCES                | MORE ACTIONS   | -          |
| Overview              | Disp | laying 1 item    |                |                 |          |          |        |   |            |          |          |             |                        |                      |                |            |
| Instances             |      | Instance Name    | Image Name     | IP Address      | Flavor   | Key Pair | Status |   | Availabili | ity Zone | Task     | Power State | Time since creat       | ed Acti              | ions           |            |
| Images                |      | npflow2          | NMRProcFlow    | 192.168.100.101 | m1.large | npflow   | Build  | ٥ | nova       |          | Spawning | No State    | 0 minutes              | ED                   | DIT INSTANCE + |            |
| Key Pairs             |      |                  |                |                 |          |          | Y      |   |            |          |          |             |                        |                      |                |            |
|                       |      | npflow2          | NMRProcFlow    | 192.168.100.101 | m1.large | npflow   | Active |   | nova       |          | None     | Running     | 3 minutes              | С                    | REATE SNAPSHOT | •          |

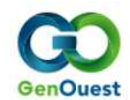

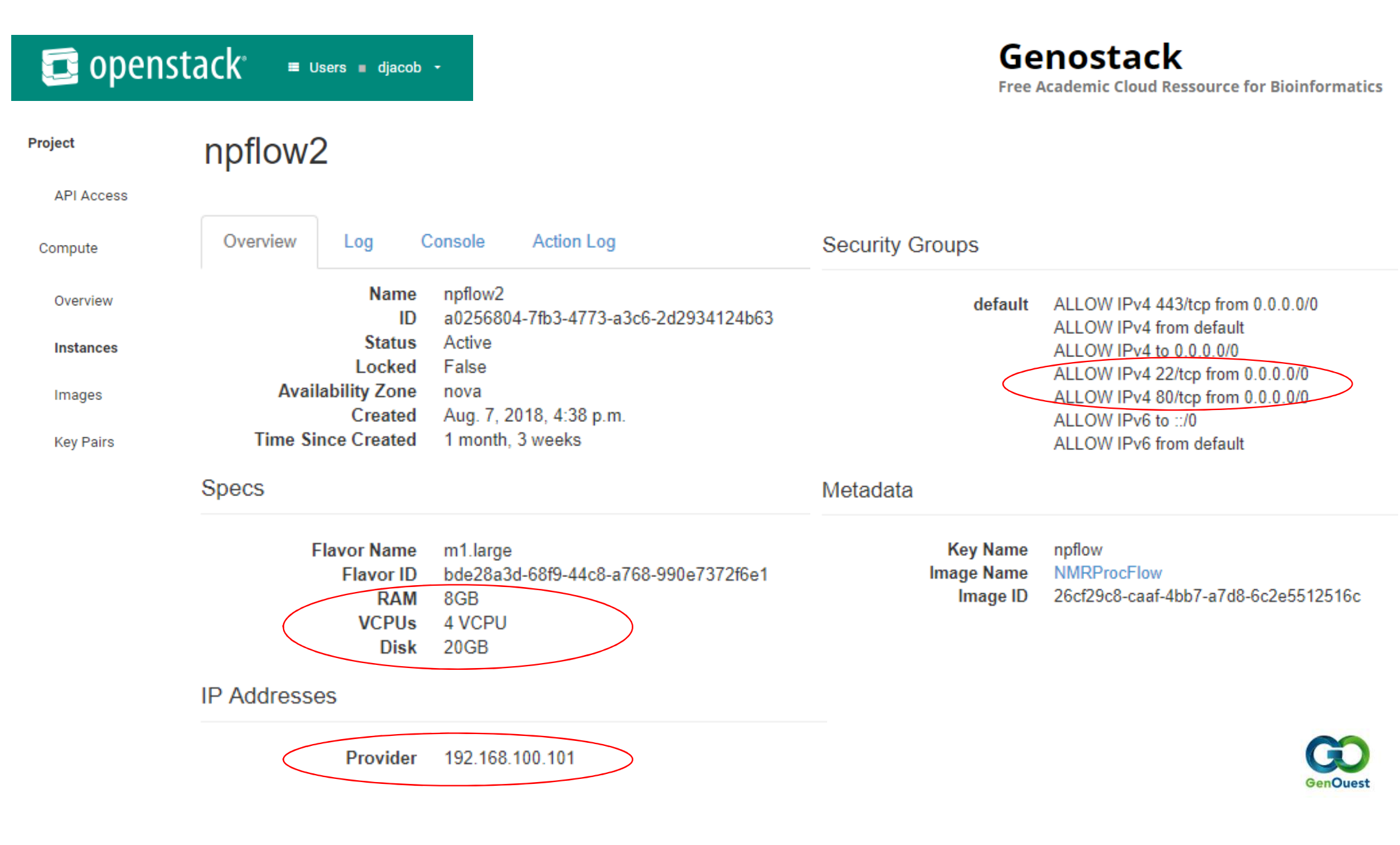

Free Academic Cloud Ressource for Bioinformatics

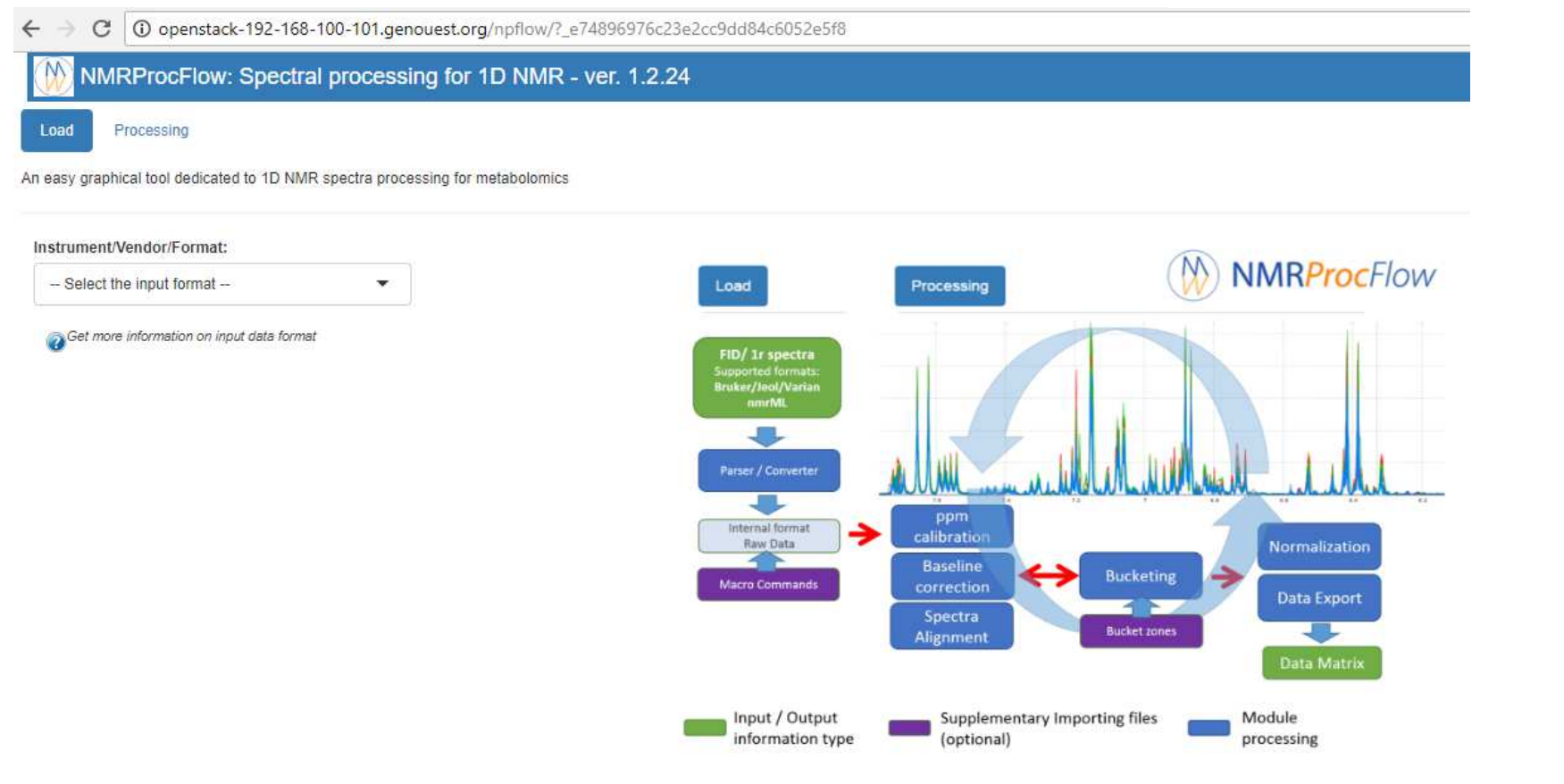

NMRProcFlow -(C) INRA UMR 1332 BFP, Metabolomics Facility - 2016-2018

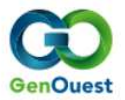

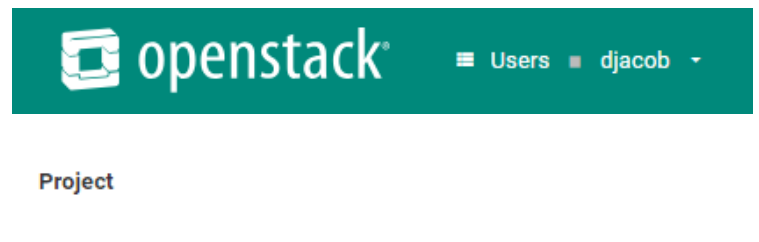

API Access

Compute

Overview

Instances

Images

Key Pairs

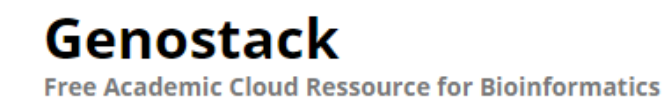

Creating an instance

Method 2 : from an image within the catalogue

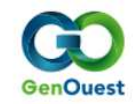

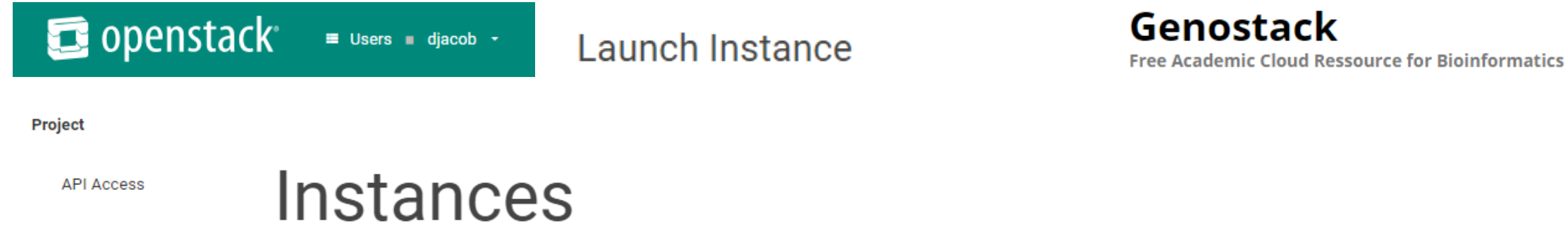

IP Address

INSTANCE ID = -

Key Pair

Status

Flavor

FILTER

Power State

Task

**Availability Zone** 

**A LAUNCH INSTANCE** 

Time since created

Actions

#### Compute

Overview

#### Instances

Instance Name

Image Name

Images

Key Pairs

GenOuest

# 🧰 openstack<sup>.</sup>

Project

≡ Users ∎ djacob -

## Launch Instance

## Genostack

Free Academic Cloud Ressource for Bioinformatics

GenOuest

| API Access | Details | Instance Name *    |                 |                |            |            |                                                               |
|------------|---------|--------------------|-----------------|----------------|------------|------------|---------------------------------------------------------------|
| Compute    |         | Availability Zone  |                 | Ŧ              |            |            |                                                               |
| Overview   |         | Count *            |                 |                |            |            |                                                               |
| Instances  |         |                    |                 |                |            |            |                                                               |
| Images     | Source  | Select Boot Source |                 | Create New Vo  | olume      |            |                                                               |
| Key Pairs  |         | Allocated          |                 |                |            |            |                                                               |
|            |         | Name               | Updated         | Size           | Туре       | Visibility | Debian 8.6 with:                                              |
|            |         | > Debian8.6+Docker | 2/26/18 3:27 PM | 2.76 GB        | qcow2      | Public     | <ul><li>Docker CE 17.05</li><li>Docker-compose 1.19</li></ul> |
|            | Flavor  | Allocated          |                 |                |            |            |                                                               |
|            |         | Name VCPUS 🖨       | RAM Total Disk  | Root Disk Ephe | meral Disk | Public     |                                                               |
|            |         | > m1.xlarge 8      | 16 GB 20 GB     | 20 GB 0 GB     |            | Yes        |                                                               |

📴 openstack

🗉 Users 🔳 djacob 👻

### Launch Instance

## Genostack

Free Academic Cloud Ressource for Bioinformatics

#### Project Select networks from those listed below. ✓ Allocated 1 Networks API Access Network Subnets Associated Shared Admin State Status > provider Up ≁ provider Yes Active **\$**1 Compute Overview Select ports from those listed below. Allocated Network Ports IP Admin State Name Status Instances Select an item from Available items below Images ✓ Allocated Key Pairs Security Groups Name Description > default Default security group $\mathbf{\Psi}$ Allocated Key Pair Displaying 1 item Name Fingerprint > npflow 6c:bf:89:56:fd:25:40:05:f4:7b:ba:af:9c:a6:f6:b9 ≁ × Cancel < Back Next > Launch Instance

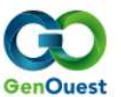

Instances

## Genostack

Free Academic Cloud Ressource for Bioinformatics

#### Project

API Access

|   |       |                   | Instan           | ce ID = 🔻      |           |             |              | Filter               | Launch Inst | ance         | Delete Instance       | s More Actions    |
|---|-------|-------------------|------------------|----------------|-----------|-------------|--------------|----------------------|-------------|--------------|-----------------------|-------------------|
| w | Affic | hage de 1 élément |                  |                |           |             |              |                      |             |              |                       |                   |
| : |       | Instance<br>Name  | lmage Name       | IP Address     | Flavor    | Key<br>Pair | Status       | Availability<br>Zone | Task St     | ower<br>tate | Time since<br>created | Actions           |
|   |       | npflow            | Debian8.6+Docker | 192.168.100.57 | m1.xlarge | npflow      | Construction | 🗆 nova               | Génération  | Pas d'état   | 0 minute              | ÉDITER L'INSTANCE |
|   | 15211 | n w varen         |                  |                |           |             |              |                      |             |              |                       |                   |
|   |       |                   |                  |                |           |             |              |                      |             |              |                       |                   |

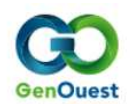

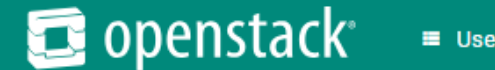

Project

≡ Users 🔳 djacob 🝷

0

## Genostack

ALLOW IPv4 443/tcp from 0.0.0.0/0

ALLOW IPv4 22/tcp from 0.0.0.0/0 ALLOW IPv4 80/tcp from 0.0.0.0/0

ALLOW IPv4 from default ALLOW IPv4 to 0.0.0.0/0

ALLOW IPv6 to ::/0 ALLOW IPv6 from default

Free Academic Cloud Ressource for Bioinformatics

enOues

| API Access | nptiow                       |                                                         |                 |
|------------|------------------------------|---------------------------------------------------------|-----------------|
| Compute    | Overview Log                 | Console Action Log                                      | Security Groups |
| Overview   | Name                         | npflow                                                  | d               |
| Instances  | Status<br>Locked             | 2502C543-53ai-4928-9fC3-3C57749960e6<br>Active<br>False |                 |
| Images     | Availability Zone<br>Created | nova<br>7 août 2018 13:50                               |                 |
| Key Pairs  | Time Since Created           | 4 minutes                                               |                 |
|            | Specs                        |                                                         | Metadata        |
|            | Flavor Name                  | m1.xlarge                                               | Key N           |

RAM

Provider

IP Addresses

VCPUs 8 VCPU

Disk 20Go

16Go

192.168.100.57

Flavor ID c781b97e-f891-4ddf-9a6b-0e5ae4ef3eb1

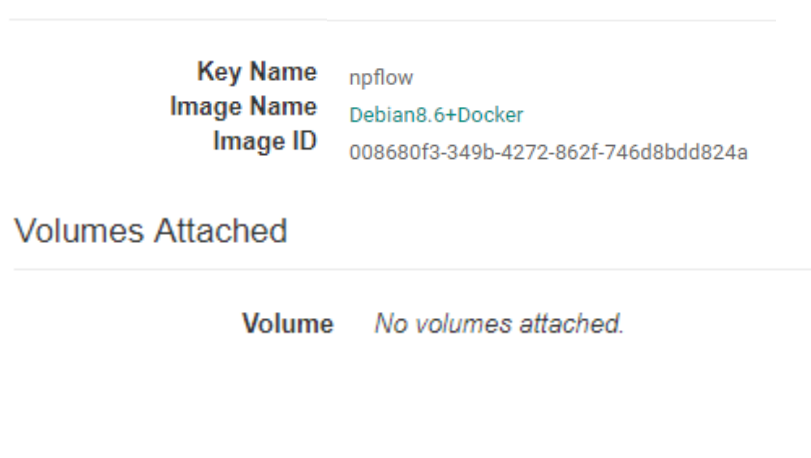

default

## **Install NMRProcFlow on the Virtual Machine**

Within the shell terminal (Cygwin/xterm, PuTTY, ... ):

# Login to the VM via openstack.genouest.org
\$ ssh djacob@openstack.genouest.org
-bash-4.2\$
-bash-4.2\$ ssh root@192.168.100.57
root@npflow:~#
root@npflow:~#
coot@npflow:~# docker -v
Docker version 17.05.0-ce, build 89658be

# Get the install script
root@npflow:~# cd /home
root@npflow:~# wget http://www.nmrprocflow.org/themes/scripts/install\_npflow\_VMcloud.sh

# Execute the script
root@npflow:~# sh ./install\_npflow\_VMcloud.sh

# Launch the application
root@npflow:~# cd /opt/npflow
root@npflow:~# ./npflow start
root@npflow:/opt/npflow# docker ps
CONTAINER ID IMAGE COMMAND CREATED STATUS PORTS NAMES
408ed752c698 mrprocflow/nmrprocflow:latest "/usr/bin/launch-s..." 9 seconds ago Up 8 seconds 0.0.0.0:80->80/tcp npflow

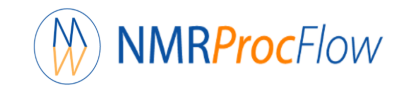

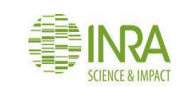

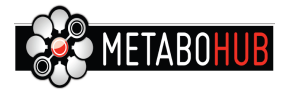

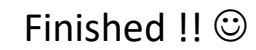

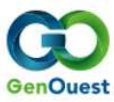

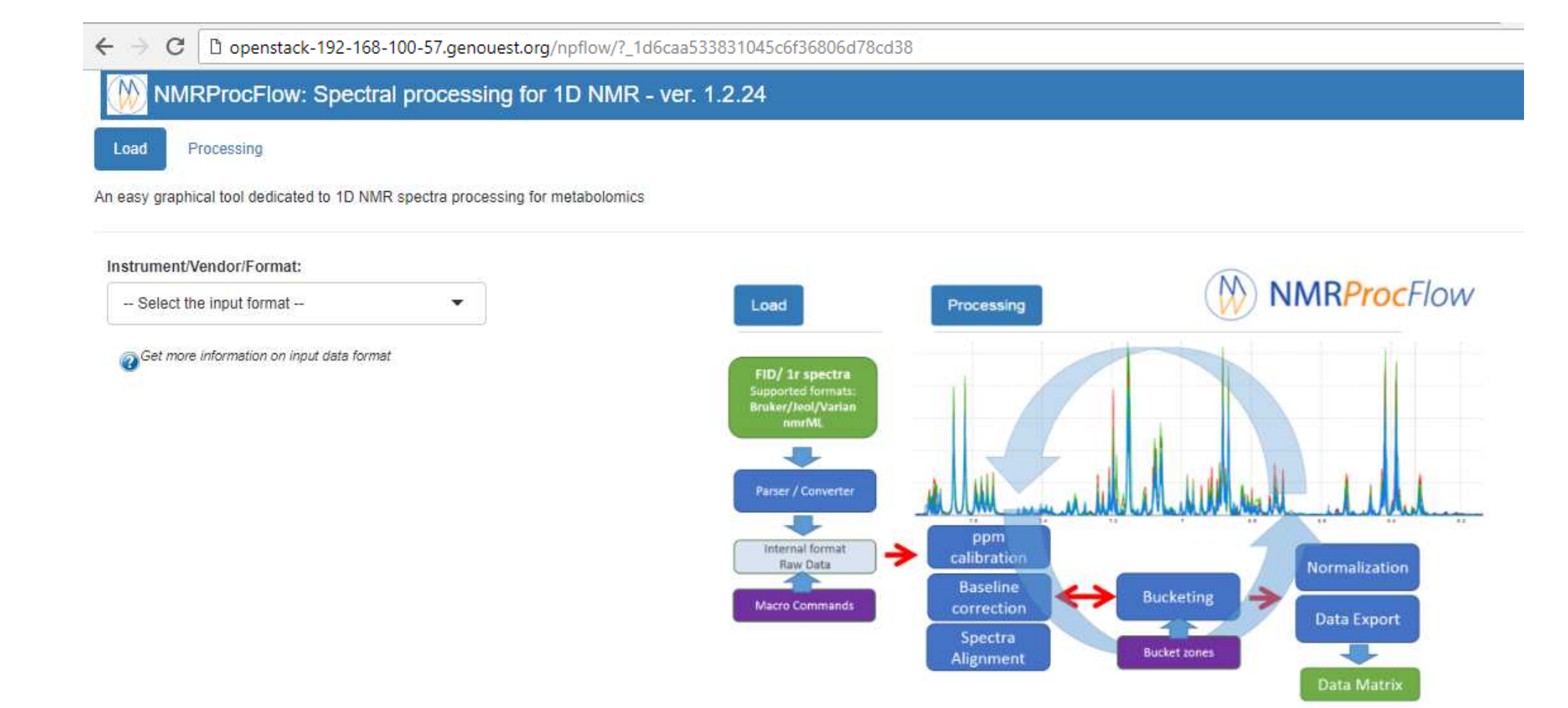

Input / Output

information type

Supplementary Importing files

(optional)

Module

processing

## 🧰 openstack° 🛛 = Users 🖬 djacob 🕞

## Genostack

Free Academic Cloud Ressource for Bioinformatics

Project

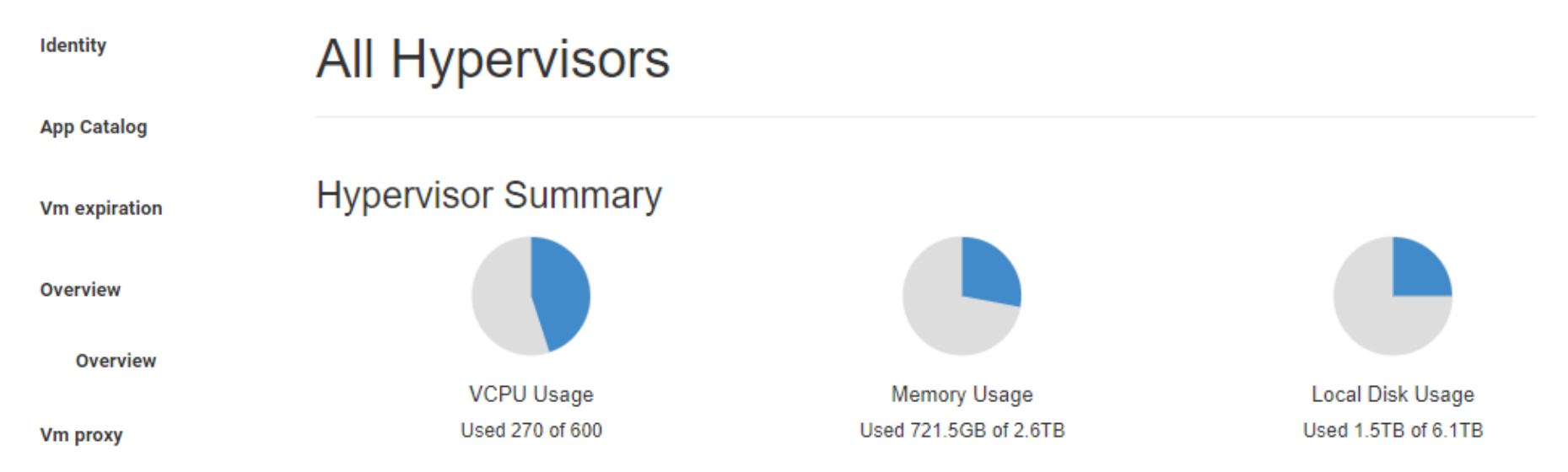

*By default, you are limited to:* 

- 10 instances
- 50 Go of RAM
- 20 CPUs
- 10 volumes
- A total of 100 Go of volume space

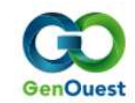